## Advanced Tracker Technologies Inc.

Using Advanced Tracker Software with Windows Vista

## Overview

This document outlines the extra steps required when running Advanced Tracker software on the Windows Vista operating system. The information contained herein applies to all editions of Windows Vista.

## **Software Installation**

All software installation packages provided by Advanced Tracker, whether it be a full setup or limited update package must be run in a special manner. With other versions of Microsoft Windows, the packages can be run directly from the download page, with the one caveat being the requirement to be a member of the administrators group on the computer.

For Windows Vista users, this is simply not enough to ensure all components are installed correctly. First, the applicable package must be downloaded and saved to the local hard drive. The user must be logged in to Windows using an account which is part of the administrators group and the installation package must be executed via the right-click->Run As Administrator option.

## Manual File Registration

Sometimes it is necessary to manually register a DLL or OCX file to the course of troubleshooting and maintenance. Current Advanced Tracker documentation indicates the method to achieve this is to bring up the Run box and type REGSVR32 *path\filename*, but again this will not perform as expected under Windows Vista. The correct method is to click on the Start menu, locate the command prompt and execute the command prompt via the right-click->Run As Administrator option. The REGSVR32 command can now be used to manually register the required files and the information will be written to the registry correctly.